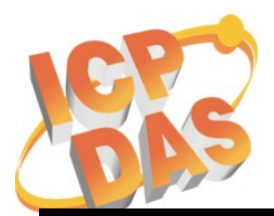

Address: No. 111, Kuangfu N. Rd., Hukou Shiang, Hsinchu, Taiwan 303, R.O.C Phone: +886-3-5973366 Fax: +886-3-5973733

# Diagnostic the un-bootable WinCon (Using the Debug Port)

Issued Products: W-8x3x Series and W-8x4x Series

**When to use?** When the OS image can not be updated by using the EShell via the Ethernet, you can use the PC to connect the Debug Port of the WinCon to display information of the progress of downloading OS image. And then you will know whether the problem is caused by the hardware issue or not.

**Tool preparing:** One RS-232 cable for the Debug Port.

• Debug Port configuration: baudrate = 38400 bps, data = 8,N,1, flow control = none.

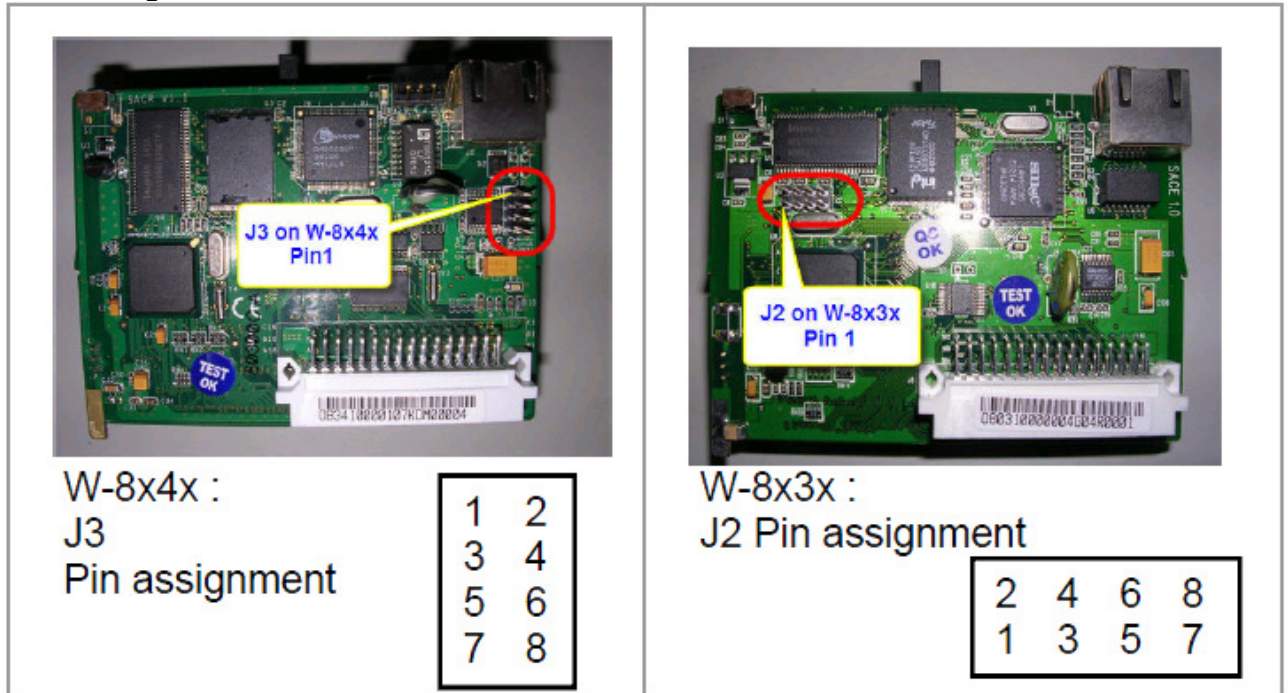

• Debug Port location:

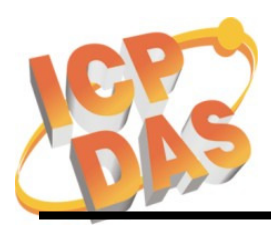

Address: No. 111, Kuangfu N. Rd., Hukou Shiang, Hsinchu, Taiwan 303, R.O.C Phone: +886-3-5973366 Fax: +886-3-5973733

## • Wiring of the Debug Port and the PC

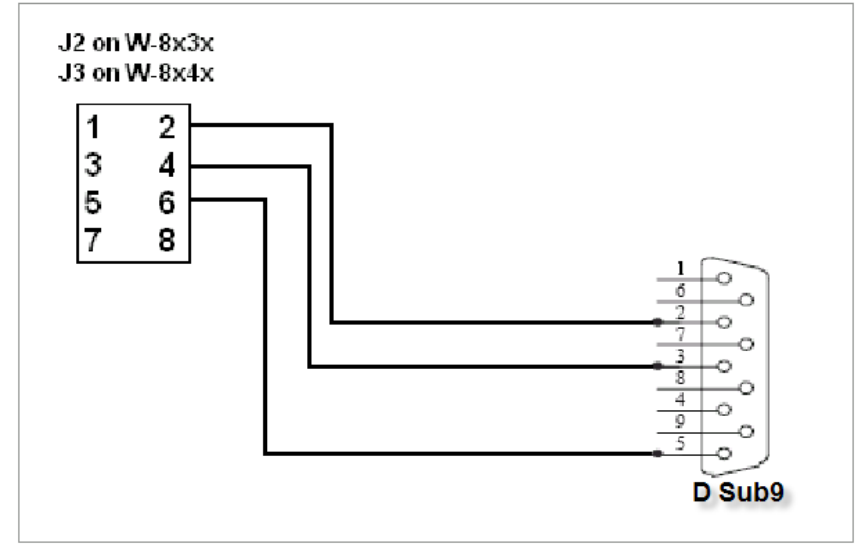

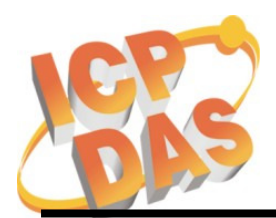

Address: No. 111, Kuangfu N. Rd., Hukou Shiang, Hsinchu, Taiwan 303, R.O.C Phone: +886-3-5973366 Fax: +886-3-5973733

#### Get the debug messages

- 1. Run the Hyper Terminal
  - Note: Make sure the debug cable is connected to the COM1 of the PC.
  - Note: If a query message pops up for location information, give a location code and then click "ok" twice.

| Set Program Access and Defaults Windows Update New Office Document Open Office Document Open Office Document  The Programs  Connection Description  New Connection Enter a name and choose an icon for the con Name: Data Con: Con: Con: Con: Con: Con: Con: Con: | Accessories  Startup  Startup  Compuware DriverStudio  Development Kits  Microsoft Visual Studio 6.0  DAQPro InfanView  Microsoft Developer Network  Microsoft Developer Network  Microsoft Developer Network  Microsoft ActivePerl 5.8.7 Build 813  Windows NT DDK  Nettors | <ul> <li>Accessibility</li> <li>Communications</li> <li>Entertainment</li> <li>Games</li> <li>System Tools</li> <li>Address Book</li> <li>Calculator</li> <li>Calculator</li> <li>Command Prom</li> <li>Imaging</li> <li>Notepad</li> <li>Paint</li> <li>Synchronize</li> <li>Windows Explore</li> <li>WordPad</li> </ul> | HyperTerminal Connects to other computers, Internet telnet sites, bulletin board systems, online services, ar host computers using either a modem or a null-modem cable.  HyperTerminal ot ar |
|----------------------------------------------------------------------------------------------------|----------------------------------------------------------------------------------------------------|----------------------------------------------------------------------------------------------------|----------------------------------------------------------------------------------------------------|
|                                                                                                    | Connect To                                                                                                    | D                                                                                                    | <u>?</u> ×                                                                                                    |
|                                                                                                    | Cancel 🧶 ar                                                                                                    | a                                                                                                    |                                                                                                    |
|                                                                                                    | Enter deta                                                                                                    | ils for the phone number                                                                                                    | that you want to dial:                                                                                                    |
|                                                                                                    | Country/re                                                                                                    | gion: United States of                                                                                                    | America (1)                                                                                                    |
|                                                                                                    | Area code                                                                                                    | . 03                                                                                                    |                                                                                                    |
|                                                                                                    | Connectur                                                                                                    | sind COM1                                                                                                    |                                                                                                    |
|                                                                                                    | Compare                                                                                                    |                                                                                                    | K Cancel                                                                                                    |

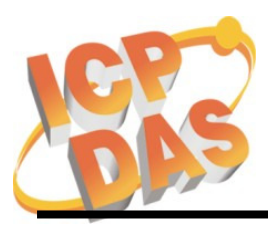

Address: No. 111, Kuangfu N. Rd., Hukou Shiang, Hsinchu, Taiwan 303, R.O.C Phone: +886-3-5973366 Fax: +886-3-5973733

#### Configure the COM1 as following 2.

| Dite | C           | 1 20 400                |       |
|------|-------------|-------------------------|-------|
| Bits | persecond   | 1. 1 <mark>38400</mark> |       |
|      | Data bit    | s: 8                    | •     |
|      | Parity      | /: None                 | <br>• |
|      | Stop bits   | s: 1                    | •     |
| F    | Flow contro | I: None                 | ∍     |
|      |             |                         |       |

Connect the Ethernet cables and the debug cable, and then power on the WinCon to 3. begin to get the debug messages.

Please refer to appendix A~D for detailed debug messages.

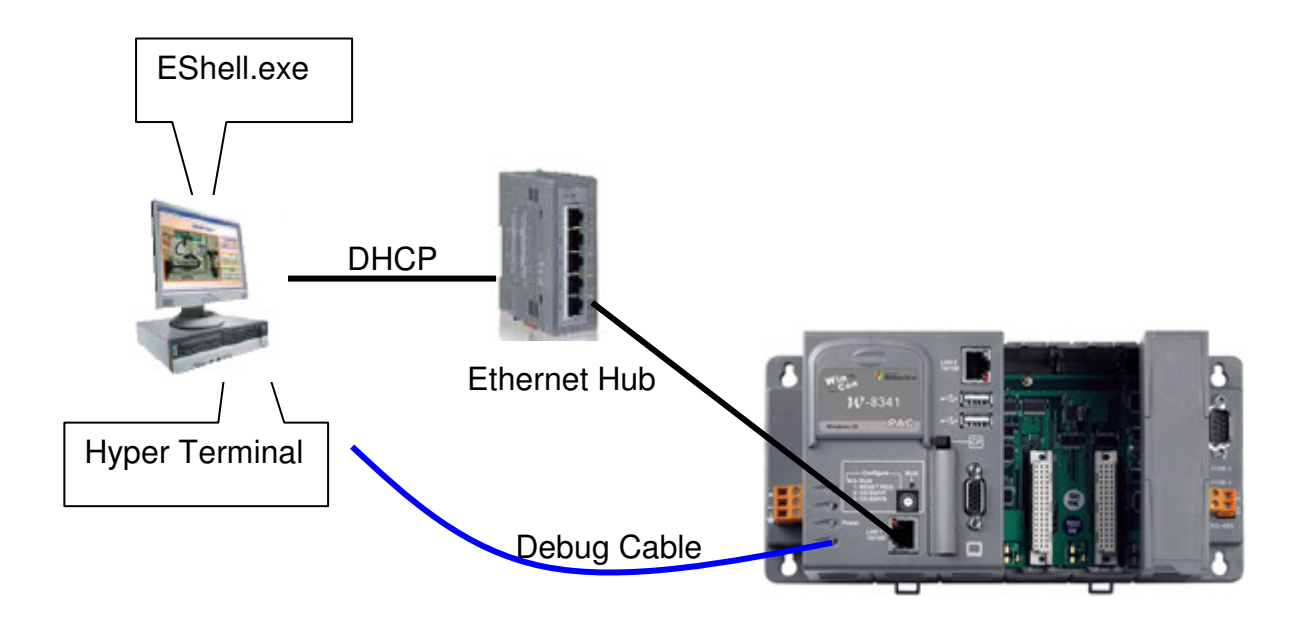

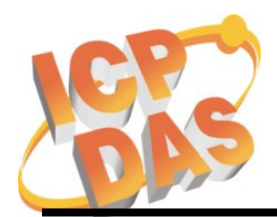

Address: No. 111, Kuangfu N. Rd., Hukou Shiang, Hsinchu, Taiwan 303, R.O.C Phone: +886-3-5973366 Fax: +886-3-5973733

#### Appendix A: Debug messages of the W-8x3x while booting

ICPDAS Eboot Res:6 10/23/2003 Eboot Launching Win CE Stops at the line means the **ICPDAS WinCon at SDRAM** Y4(32.768k) is bad. It needs Eboot Launching Win CE to repair. Microsoft Windows CE Ethernet Bootloader Common Library Version 1.0 Built Oct 23 2003 10:30:24 Copyright (c) 2000-2001 Microsoft Corporation Microsoft Windows CE Ethernet Bootloader 3.3 for CE/SA11X0BD (Oct 23 2003) InitClock System Ready to Run WCE ... Following message appears when the OS Found pTOC signature image is lost or incorrect: ROMHDR at Address 8C120044h ERROR: Checksum failure (expected=0x18511DB RomHdr.ulRAMStart=8D820000h RomHdr.physfirst=8C1200 computed=0x22AE265) Download successful! Jumping to image at 8C125C1Ch... \*\*\* Checksum failure on record 2, ABORT!!! \*\*\*\*\*\* Jumping to image at 8C125C1Ch You must use the EShell to re-download ICPDAS WinCon at SDRAM the OS image OS. Eboot Launching Win CE Windows CE Kernel for ARM Built on Jul 29 2003 at 10:18:26 ProcessorType=0b11 Revision=9 sp\_abt=ffff5000 sp\_irq=ffff2800 sp\_undef=ffffc800 InitClock ScanSlotID setting up 1111 Daughter Card Booting Windows CE version 4.10 for (ARM) Old or invalid version stamp in kernel structures - starting clean! 0 0 Configuring: Primary pages: 10055, Secondary pages: 0, Filesystem pages = 5027 Booting kernel with clean memory configuration: Memory Sections: [0] : start: 8d8b6000, extension: 00003000, length: 02747000 Sp=ffffc7d0 Check Registry in block 2, Get CheckSum at a41bfffc is ffffffff and Real length ffffffff is 0 Check Registry in block 1, Get CheckSum at a413fffc is ffffffff and Real length ffffffff is 0 ReadRegistryFromFlash in block 0 CheckSum Fail! InitializeJit PCMCIADriver Init slot 1. Scanning Installed Providers Installing Layered Providers Installed over Windows C E MS Tcpip [UDP/IP]. Installed over Windows CE MS Tcpip [UDP/IP]. Stops at the line when J8 is Installed over W indows CE MS Tcpip [TCP/IP]. bad. The J8 needs to repair. Installed over Windows CE MS Tcpip [TCP/IP]. Can't Re order under CEPreparing To Reoder Installed Chains MQGC::MQGC Contructor MQGC::MapPhysicalDevice - m\_nLAWPhysical = 4b800000 m\_nVideoMen-vorze = 002000 00 m nIOPhysical = 4be00000 m nMMIOMemorySize = 0001a000 -MSIM: IM\_ReadRegistry read KB 5 Read SMC Ethernet Address: 0:1:2:3:4:10 Compact Flash Card found. InitPddInterrupts RhPortStatus: 0x0. OS booting successful OHCIPdd Init Interface Reset done +

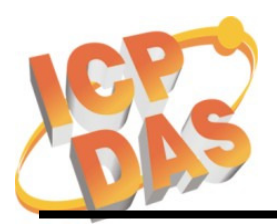

Address: No. 111, Kuangfu N. Rd., Hukou Shiang, Hsinchu, Taiwan 303, R.O.C Phone: +886-3-5973366 Fax: +886-3-5973733

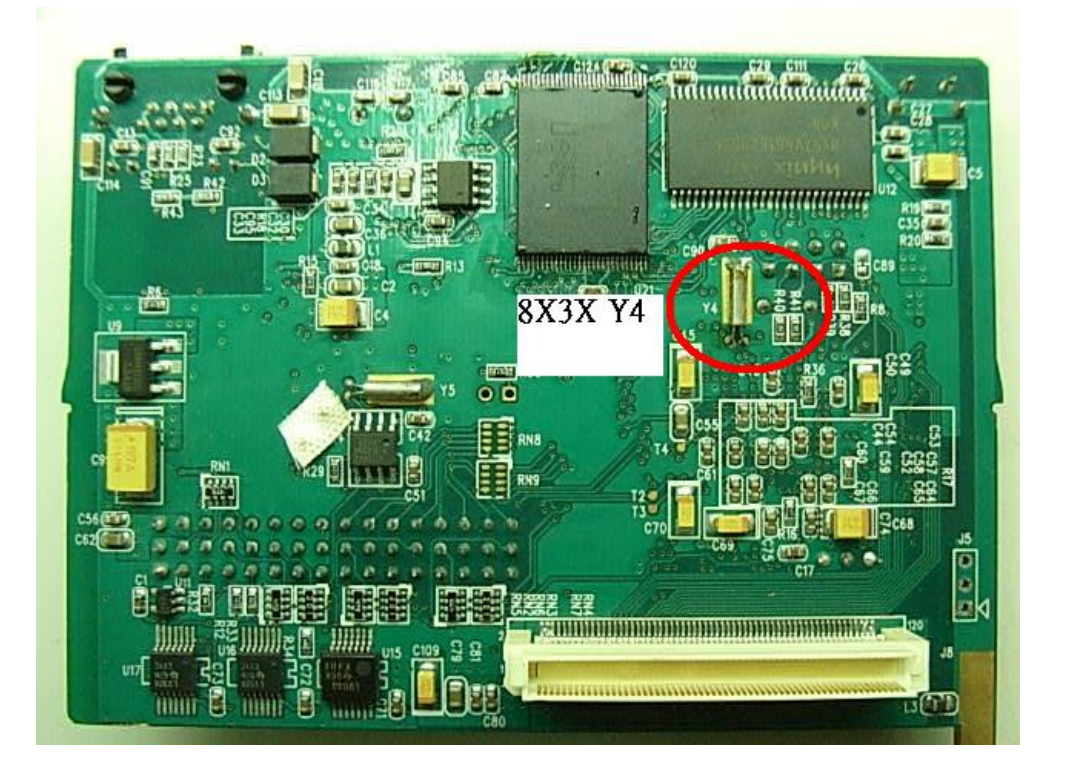

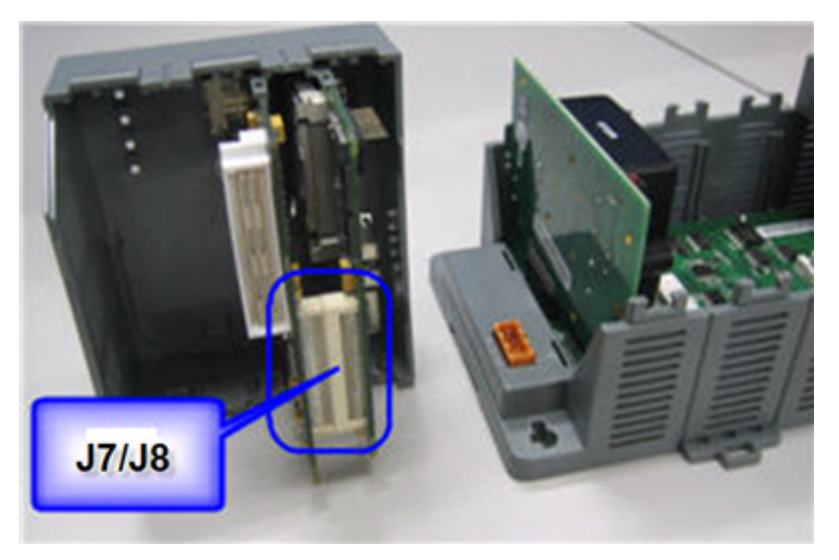

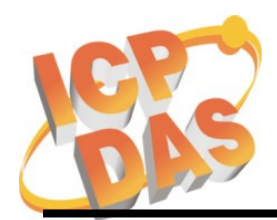

Address: No. 111, Kuangfu N. Rd., Hukou Shiang, Hsinchu, Taiwan 303, R.O.C Phone: +886-3-5973366 Fax: +886-3-5973733

#### Appendix B: Debug messages of the W-8x4x while booting

ICPDAS WinCon Eboot Res:9 05/04/2007

Eboot Launching Win CE

ICPDAS WinCon at SDRAM

Eboot Launching Win CE Eboot Version : V1.0 Bate (2007/09/21) InitClock.....

Get\_RotarySwtich\_ID: 0 ==> Boot OS from Flash. Alung test DownloadImage......!!

Found pTOC signature. ROMHDR at Address 8C140044h RomHdr.ulRAMStart=8DC50000h RomHdr.physfirst=80

Jumping to image at 8C14408Ch

ICPDAS WinCon at SDRAM

Stops at the line means the Y4(32.768k) is bad. It needs to repair.

Following message appears when the OS image is lost or incorrect: ERROR: Checksum failure (expected=0x18F1528

computed=0x1CBAE2C) \*\*\*\*\*\* Checksum failure on record 27, ABORT!!! \*\*\*\*\*\*

You must use the EShell to re-download the OS image OS.

| Eboot Launching Win CE<br>Windows CE Kernel for ABM_Built on Eeb 12 2003 at 15:37:33         |
|----------------------------------------------------------------------------------------------|
| ProcessorType=0b11 Revision=9                                                                |
| sp_abt=fff5000 sp_irq=fff2800 sp_undef=fffc800                                               |
| InitClock                                                                                    |
| SADU CPLD ID:3                                                                               |
|                                                                                              |
| Now GAER is 8000000                                                                          |
| Now GPDR is e670000                                                                          |
| Now GRER is 31f                                                                              |
| Now GFER is 1b                                                                               |
| Now MSC1 is ctd52419                                                                         |
| NOW GRER 29040010 IS 2311<br>Now GEER 29040014 is 201f                                       |
| Sp=fffc7d0                                                                                   |
| Year == 9                                                                                    |
| Check Registry in block 2, Get CheckSum at a41bfffc is ffffffff and Real length              |
| fffffff is 0<br>Sharly Davidson in black 4. Out Sharl Owners to 44000 in 000000 Park Inserth |
| Check Registry in block 1, Get CheckSum at a413ttic is tittitt and Real length               |
| ReadRegistryFromFlash in block 0 CheckSum Faill                                              |
| LAN9000 1 Interrupt Enable                                                                   |
| *************OEMInterruptEnable: SYSINTR_LAN_DM9000_2.                                       |
| Scanning Installed Providers                                                                 |
| Installing Layered Providers                                                                 |
| Installed over Windows C                                                                     |
| Linis Topip [ODF/IF].                                                                        |
| Installed over W                                                                             |
| ndows CE MS Tcpip [TCP/IP].                                                                  |
| Installed over Windows CE MS Tcpip [TCP/IP].                                                 |
| Can't Re                                                                                     |
| order under GEPreparing To Reoder Installed Chains                                           |
| MQGC::ManPhysicalDevice - m_nLAWPhysical = 4b800000_m_nVideoMemorySize = 002000              |
| 00  m nIOPhysical = 4be00000  m nMMIOMemorySize = 0001a000                                   |
| NDISPWR:: Found adapter [DM9CE1]                                                             |
| NDISPWR:: Found adapter [DM9CE0] Stops at the line when J7 is bad.                           |
| Compact Flash Card NOT detected. The J7 needs to repair.                                     |
|                                                                                              |
| OS download successful                                                                       |

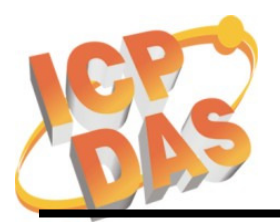

Address: No. 111, Kuangfu N. Rd., Hukou Shiang, Hsinchu, Taiwan 303, R.O.C Phone: +886-3-5973366 Fax: +886-3-5973733

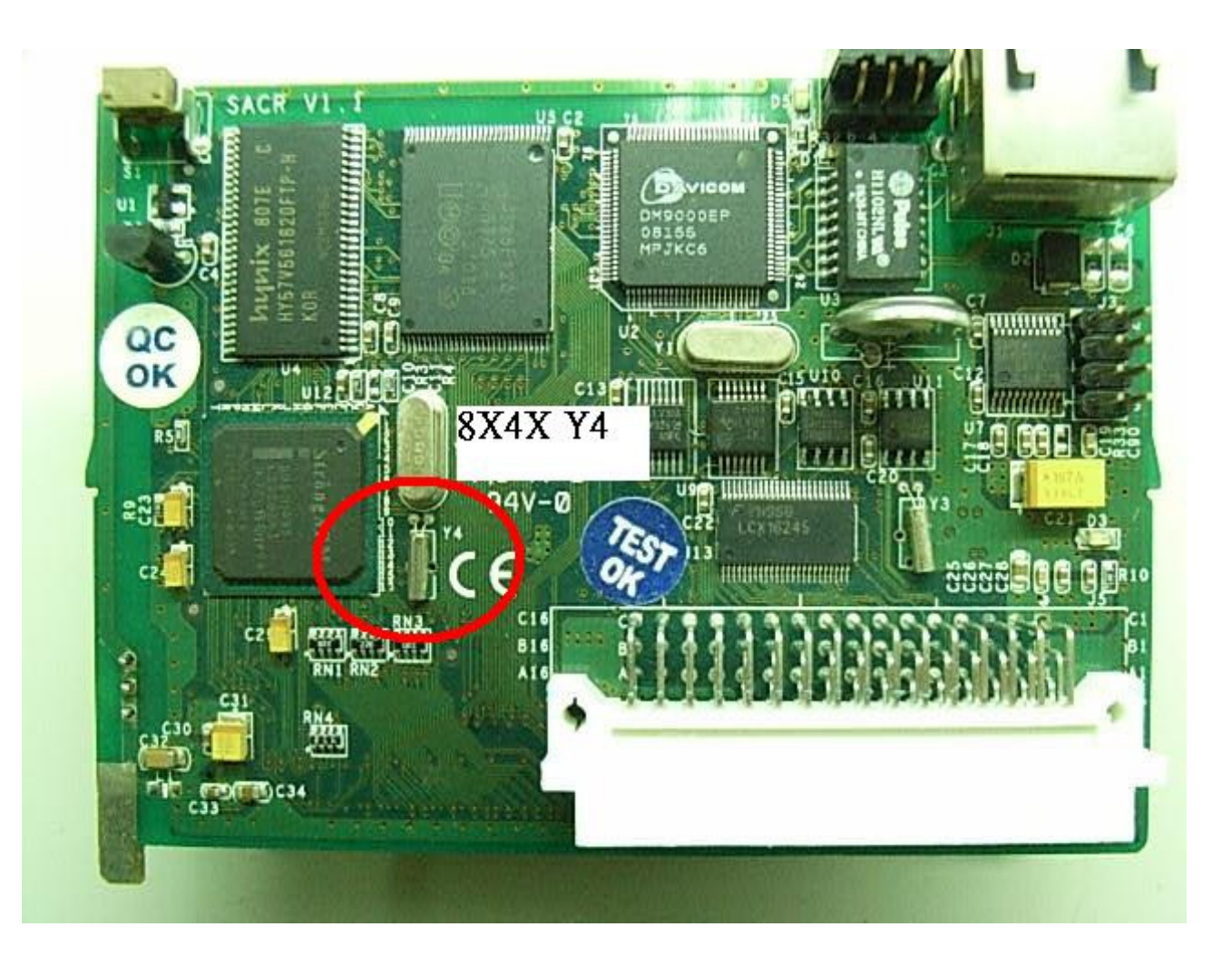

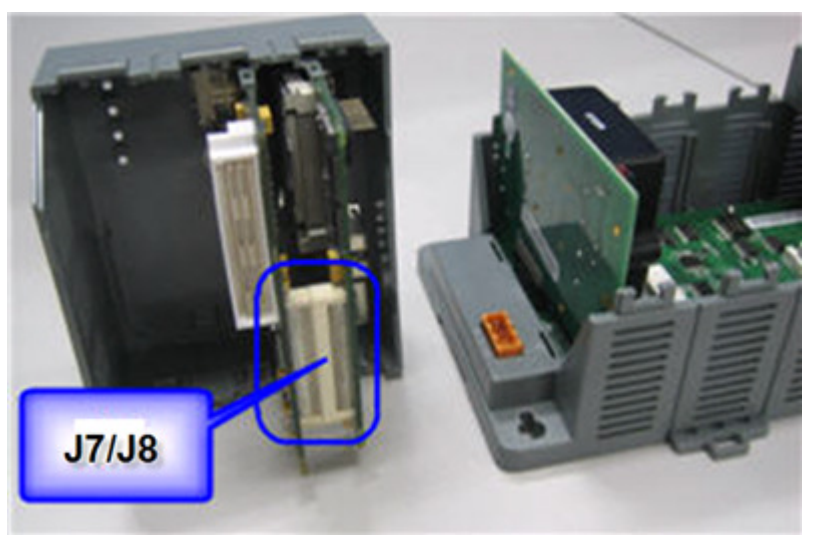

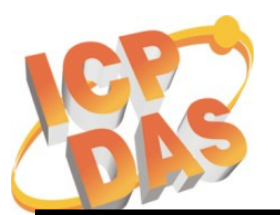

Address: No. 111, Kuangfu N. Rd., Hukou Shiang, Hsinchu, Taiwan 303, R.O.C Phone: +886-3-5973366 Fax: +886-3-5973733

#### Appendix C: Debug messages of the W-8x3x while updating the OS by EShell

ICPDAS Eboot Res:6 10/23/2003

Eboot Launching Win CE

ICPDAS WinCon at SDRAM

Eboot Launching Win CE

Microsoft Windows CE Ethernet Bootloader Common Library Version 1.0 Built Oct 23 2003 10:30:24 Copyright (c) 2000-2001 Microsoft Corporation Microsoft Windows CE Ethernet Bootloader 3.3 for CE/SA11X0BD (Oct 23 2003) Initialize SMC Ethernet +SMCInit SMC Ethernet card detected at I/O base 0xABA00000 SMC Ethernet Address: 00:01:02:03:04:10 SMC Ethernet card Config\_Reg=2031 SMC Ethernet card Config\_Base=1867 SMC Ethernet card Switch=3F SMC config reg val: 00003231 SMC Reset complete2 -SMCInit InitClock Hit ENTER within 3 seconds to enter static IP address!InitDHCP():: Calling Proce ssDHCP() ProcessDHCP()::DHCP INIT Got Response from DHCP server, IP address: 10.0.12.18 ProcessDHCP()::DHCP IP Address Resolved as 10.0.12.18, netmask: 255.255.255.0 Lease time: 259200 seconds Got Response from DHCP server, IP address: 10.0.12.18 No ARP response in 2 seconds, assuming ownership of 10.0.12.18 +EbootSendBootmeAndWaitForTftp Sent BOOTME to 255.255.255.255 Sent BOOTME to 255.255.255.255 Sent BOOTME to 255.255.255.255 Locked Down Link 1 Src IP 10.0.12.18 Port 0800 Dest IP 10.0.12.2 Port 085A EthDown::TFTPD OPEN::boot.bin -EbootSendBootmeAndWaitForTftp Download Image to Flash ... I got CE Magic number!! Image Start at 8C120000, Size is 16F47A0 bytes. Start : 8C120000, Lth : 4, RecChk : 106 Start : 8C120040, Lth : 8, RecChk : 2AC Start : 8C121000, Lth : 3E020, RecChk : 18511DB Start : 8C160000, Lth : 1FA8, RecChk : 88513 . . . . . . . . . . Start : 8D048000, Lth : 7CA26C, RecChk : 2F67023D Start : 8D81226C, Lth : 54, RecChk : DF0 Start : 8D8122C0, Lth : 24E0, RecChk : D2B4A TFTP: Desktop losing ACK, block number = 46683, Ack again Start : 0, Lth : 8C125C1C, RecChk : 0 Image download to SDRAM is successful! Block Erasing ..... ..... Done Block 1/92 Programing ..... Done! Verifying ...Done Block 2/92 Programing ..... Done! Verifying ...Done Block 3/92 Programing ..... Done! Block 90/92 Programing ..... Done! Verifying ... Done Block 91/92 Programing ..... Done! Verifying ...Done Block 92/92 Programing ..... Done! Verifying ... Done OS download successful Flash Download successful !!

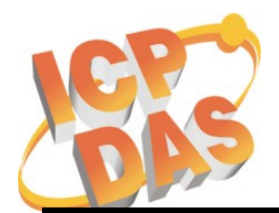

Address: No. 111, Kuangfu N. Rd., Hukou Shiang, Hsinchu, Taiwan 303, R.O.C Phone: +886-3-5973366 Fax: +886-3-5973733

#### Appendix D: Debug messages of the W-8x3x while updating the OS by EShell

ICPDAS WinCon Eboot Res:9 05/04/2007

Eboot Launching Win CE

ICPDAS WinCon at SDRAM

Eboot Launching Win CE Eboot Version : V1.0 Bate (2007/09/21) InitClock.... Get\_RotarySwtich\_ID: 2 ==> Download OS Image to Flash. Davicom DM9000 0 Detected at ABA00000. Entering DM9000Init. DM9000Init: MAC address is 00:0D:E0:F8:0F:64 System ready! Preparing for download OS from flash... InitDHCP():: Calling ProcessDHCP() ProcessDHCP()::DHCP\_INIT Got Response from DHCP server, IP address: 10.0.12.9 ProcessDHCP()::DHCP IP Address Resolved as 10.0.12.9, netmask: 255.255.255.0 Lease time: 259200 seconds Got Response from DHCP server, IP address: 10.0.12.9 No ARP response in 2 seconds, assuming ownership of 10.0.12.9 +EbootSendBootmeAndWaitForTftp Sent BOOTME to 255.255.255.255 Locked Down Link 1 Src IP 10.0.12.9 Port 0800 Dest IP 10.0.12.2 Port 0851 EthDown::TFTPD\_OPEN::boot.bin -EbootSendBootmeAndWaitForTftp I got CE Magic number!! Image Start at 8C140000, Size is 16FFC3C bytes. Start : 8C140000, Lth : 4, RecChk : 11B Start : 8C140040, Lth : 8, RecChk : 391 Start : 8D030000, Lth : 4FDC, RecChk : 207A56 ..... Start : 8D035000, Lth : 80859C, RecChk : 3231BB45 Start : 8D83D59C, Lth : 54, RecChk : F37 Start : 8D83D5F0, Lth : 264C, RecChk : DA3C0 TFTP: Desktop losing ACK, block number = 46790, Ack again Start : 0, Lth : 8C14408C, RecChk : 0 Image download to SDRAM is successful! Block Erasing ..... ..... Done Block 1/92 Programing Verifying ...Done Block 2/92 Programing Verifying ...Done Block 3/92 Programing Verifying ... Done Block 4/92 Programing Verifying ... Done . . . . . Block 90/92 Programing Verifying ... Done Block 91/92 Programing Verifying ... Done **OS download successful** Block 92/92 Programing Verifying ... Done Flash Download successful !!